### **DIGITAL PLADSANVISNING**

# Sådan tilmelder du dit barn til sommerferiepasning

#### TRIN 1 – Log in:

Login på: https://www.nordfynskommune.dk/borger/skole-og-dagtilbud/pladsanvisningen/

Du skal bruge dit MitID

#### TRIN 2 – Vælg barn:

Vælg barn Vælg "Find pasning"

| <b>Pladsanvisningen</b><br>Velkommen<br>Nordfyn | AD Oversigt  | Økonomisk friplads | Tilskud til pasning | Bemærkninger          | Dine regninger<br>Kvitteringer | Dine data<br>⋒ Log ud |
|-------------------------------------------------|--------------|--------------------|---------------------|-----------------------|--------------------------------|-----------------------|
|                                                 |              |                    |                     |                       |                                |                       |
|                                                 |              |                    |                     |                       |                                |                       |
|                                                 |              |                    |                     |                       |                                |                       |
| Elisa                                           | , 5 år       |                    |                     |                       |                                |                       |
| Indmeldt i Bogense Private Børnehu              | ıs Sct. Anna |                    |                     |                       | <u>.</u>                       | <u>Se detaljer</u>    |
| Indmeldt i SFO Bogense                          |              |                    |                     | <u>Slet</u> Skift mod | lul   Udmeld   📭               | <u>Ge detaljer</u>    |
| Du har mulighed for at opskrive til h           | Klub her.    |                    |                     |                       | Find p                         | asning                |
|                                                 |              |                    |                     |                       |                                |                       |

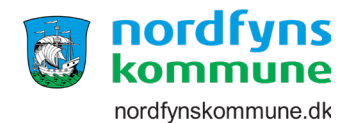

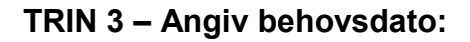

Vælg den behovsdato dit barn skal starte i sommerferiepasning – startdato skal altid være en mandag Bemærk: slutdato skal angives senere i vejledningen – se trin 8

| Angiv behovsdato                         |                       | Vælg pasning                      | Þ       | Angiv husstand          | Þ          | Personlige oplysninger | Þ | Opsummering |
|------------------------------------------|-----------------------|-----------------------------------|---------|-------------------------|------------|------------------------|---|-------------|
| Angiv behovsdate                         | D                     |                                   |         |                         |            |                        |   |             |
| Information                              |                       | deter ond day for all             | ) _ I   | ۹ ۹                     | an attack  |                        |   |             |
| Du har ændret til<br>* Hvornår har du be | en andei<br>hov for p | n dato end den foresk<br>pasning? | aede, n | ien du mâ gerne opskrij | ve til dei | nne dato               |   |             |
| 07-07-2025                               |                       |                                   |         |                         |            |                        |   |             |
|                                          |                       |                                   |         |                         |            |                        |   |             |
|                                          |                       |                                   |         |                         |            |                        |   | Fortsæt )   |

#### TRIN 4 – Vælg pasning:

Vælg modul: Sommerferiepasning Tryk: Vælg (knappen med grøn skrift) – valgte modul vises til højre Tryk: Fortsæt knappen

| Angiv behovsdato               | pasning Angiv h                              | nusstand Personlige o                | oplysninger Dopsummering |
|--------------------------------|----------------------------------------------|--------------------------------------|--------------------------|
| Find pasning                   |                                              |                                      |                          |
| Institutioner tæt på dig Q Søg | Institutioner           Vælg modul         • | Skoledistrikt <b>Vælg</b><br>1.77 km | Dine valg (0)            |
| Klub Bogense                   | Vælg modul 🔹                                 | Søskende<br>1.77 km                  | Vælg institutioner       |
| SFO Bogense                    | Vælg modul<br>Klub Eftermiddag               | Søskende<br>1.77 km                  | $\frown$                 |
| <u>SFO Hårslev</u>             | Sommerferiepas.                              | Afstand<br>7.39 km                   | Fortsæt >                |
| Klub Nordfynsskolen Hårslev    | Vælg modul 💉                                 | Afstand<br>7.39 km                   |                          |

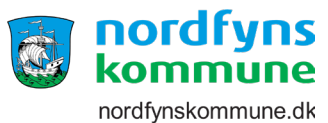

#### TRIN 5 – Angiv husstand:

Angiv Ja eller Nej Tryk: Fortsæt

| Angiv husstand         For at beregne søskendetilskud skal vi kende din husstands sammensætning         * Vi har registreret, at du er gift med         Er det korrekt?                                                                                                    | Angiv husstand<br>For at beregne søskendetilskud skal vi kende din husstands sammensætning<br>* Vi har registreret, at du er gift med Er det korrekt?<br>Du er betaler for dette barn. Hvis I ønsker at ændre det til en anden forælder på din<br>husstand, skal vedkommende selv logge ind og ændre det | Angiv behovsdato 🛛                               | <ul> <li>Vælg pasning</li> </ul>                      | Angiv husstand                                     | Personlige oplysninger | Opsummering |
|----------------------------------------------------------------------------------------------------|----------------------------------------------------------------------------------------------------|--------------------------------------------------|-------------------------------------------------------|----------------------------------------------------|------------------------|-------------|
| For at beregne søskendetilskud skal vi kende din husstands sammensætning<br>* Vi har registreret, at du er gift med Er det korrekt?<br>• Det som det som det | For at beregne søskendetilskud skal vi kende din husstands sammensætning         * Vi har registreret, at du er gift med       Er det korrekt?         Du er betaler for dette barn. Hvis I ønsker at ændre det til en anden forælder på din husstand, skal vedkommende selv logge ind og ændre det      | ngiv husstand                                    |                                                       |                                                    |                        |             |
|                                                                                                    | Du er betaler for dette barn. Hvis I ønsker at ændre det til en anden forælder på din<br>husstand, skal vedkommende selv logge ind og ændre det                                                                                                    | For at beregne søsker<br>* Vi har registreret, a | ndetilskud skal vi kende o<br>t du er gift med        | din husstands sammensætning<br>Er det korrekt?     |                        | ● Ja ○ Nei  |
| Du er betaler for dette barn. Hvis I ønsker at ændre det til en anden forælder på din<br>husstand, skal vedkommende selv logge ind og ændre det                                                                                                    |                                                                                                    | Du er betaler for dett<br>husstand, skal vedko   | e barn. Hvis I ønsker at a<br>mmende selv logge ind o | ændre det til en anden forælder på<br>og ændre det | din                    |             |

# TRIN 6 – Personlige oplysninger:

Tilret hvis oplysninger ikke er ok eller tilføj evt. bemærkninger

Tryk: Fortsæt

| Angiv behovsdato  | Þ    | Vælg pasning | Þ   | Angiv husstand | Þ | Personlige oplysninger | Þ | Opsummering |
|-------------------|------|--------------|-----|----------------|---|------------------------|---|-------------|
| Personlige oplysn | inge | er           |     |                |   |                        |   |             |
| c                 |      | r *          | Mob | iltelefon      |   | E-mail<br>C            |   | η           |
| Tilbage           |      |              |     |                |   |                        |   | Fortsæt )   |

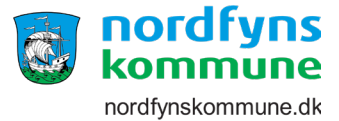

# TRIN 7 – Opsummering og book plads:

Accepter vilkår nederst i højre hjørne

#### Book Plads

| ennemse og send      |                                                                          |
|----------------------|--------------------------------------------------------------------------|
| indmeldelse i        | SFO Bogense - Sommerferiepasning 2025<br>Gyldensteensvej 2, 5400 Bogense |
| Start dato           | 07-07-2025                                                               |
|                      |                                                                          |
| 4-1:16-1-6 AL1-66- A |                                                                          |
| Modersmål            | Dansk                                                                    |
| Bemærkning           |                                                                          |
|                      | * <u>Accepter vilkå</u>                                                  |
|                      |                                                                          |

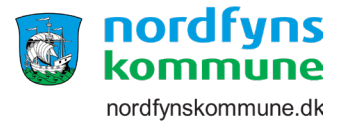

#### TRIN 8 – Tilbage til oversigten:

Her skal der angives en udmeldelsesdato.

NB!! Det er vigtigt at tilmelding for 1 uge SKAL gælde fra mandag til søndag, uanset om man kun benytter pasning i et mindre antal dage.

NB!! Dette er vigtigt at I tilføjer en udmeldelsesdato ellers er I ikke udmeldt og vil blive faktureret fremadrettet.

| Pladsanvisningen<br>Velkommen (<br>Nordfyn | Oversigt | Økonomisk friplads | Tilskud til pasning | Bemærkninger     | Dine regninger<br>Kvitteringer | Dine data<br>⋒ Log ud |
|--------------------------------------------|----------|--------------------|---------------------|------------------|--------------------------------|-----------------------|
|                                            |          |                    |                     |                  |                                |                       |
| Elisa                                      |          | _                  | _                   | _                | _                              |                       |
| Indmeldt i Bogense Private Børnehus Sc     | t. Anna  |                    |                     |                  | 0.                             | <u>Se detaljer</u>    |
| Indmeldt i SFO Bogense                     |          |                    |                     | Slet   Skift mod | dul   Udmeld   🗈 🤉             | <u>Se detaljer</u>    |
| Du har mulighed for at opskrive til Klub   | her.     |                    |                     |                  | Find p                         | asning                |

Er der nogen spørgsmål til denne vejledning så kontakt skolen eller Pladsanvisningen.

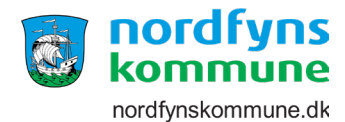